previous Home next

## **3.02.3 Standard Work Area**

The standard work area contains configurable global functions, e.g., creating a new document, generating charts, defining projects or tracking and recording. These functions are administered internally as actions, which depend on the access permissions (see Administration guide). Each user group can be assigned various configurations for the work area.

**Note:** The following illustration displays a complete work area. Depending on the access rights of the logged on user, some functionalities my not be available (e.g. employees usually have access to the functionalities for creating and entering/recording data).

| 🔀 🏡 Intro                           |                                                      | ? ×        |
|-------------------------------------|------------------------------------------------------|------------|
| Standard Modules Tasks Infomarket P | Project List Risk Portfolio Customers Projects Staff |            |
|                                     |                                                      |            |
| Extras                              | Tracking                                             |            |
| Absence application                 | TimeTracker                                          | $\bigcirc$ |
| Planning                            | Selected days                                        |            |
| New Project                         | 10.11.2009                                           |            |
| Charting                            | 10.11.2009 🖸 🗸                                       |            |
| <ul> <li>Ø</li> </ul>               | × D                                                  |            |

Using the functionality **Planning**, a project can be defined or planned either manually or using a template. Furthermore, the MS-Project interface is optionally available.

| Planning    |  |  |
|-------------|--|--|
| New Project |  |  |

Using the functionality **Charts**, charts can be generated from the data pool. The chart selection is dependent on the access permissions.

| Charting |  |   |            |
|----------|--|---|------------|
|          |  |   |            |
|          |  | * | $\bigcirc$ |

"TimeTracker" is a tool for recording times (project times and work times and absences).

Last update: 2019/10/25 en:handbuch:kapitel\_3:3.02.3\_standard-arbeitsbereich https://infodesire.net/dokuwiki/doku.php?id=en:handbuch:kapitel\_3:3.02.3\_standard-arbeitsbereich&rev=1259658679 14:09 \_\_\_\_\_\_

| Tracking      |            |
|---------------|------------|
| TimeTracker   | $\bigcirc$ |
| Selected days |            |
| 11.11.2009    |            |
| 11.11.2009    |            |
| ~             | •          |

**Note:** The select box under the second date field is for recording for other employees and only available for power users (setting in TimeTracker\_Default).

## Planning

Using the functionality **"Planning"**, defining and planning the project can be performed here.

| Planning    |  |  |
|-------------|--|--|
|             |  |  |
| New Project |  |  |
| 4D          |  |  |

In the dialog a project can be either manually defined, using a project template or generated with the import assistant.

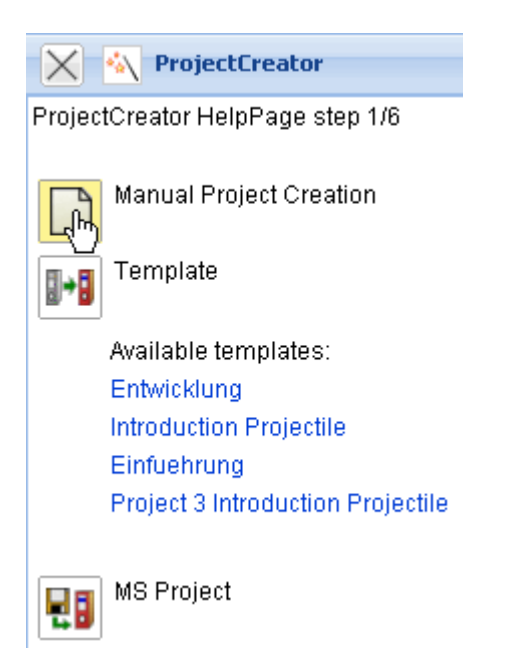

Creating the project manually, a new form with the project type including the default data is opened.

| X Pr                         | oject 11                                                                                | ? X |
|------------------------------|-----------------------------------------------------------------------------------------|-----|
| 12 🤇                         | 💁 🗐 Document 🔻 Edit 👻 View 👻 Actions 👻                                                  |     |
| Master data                  | a Involved persons Portfolio Status Budget Financial data Order data Documentation Misc |     |
| Project<br>number            | Number 11 Status Passive                                                                | ~   |
| Description                  |                                                                                         |     |
| Project<br>start/end<br>date | From 11.11.2009                                                                         |     |
| Parent<br>project            |                                                                                         |     |
| Subprojects                  | No entries 🔻                                                                            |     |
| Processes                    | No entries 🔻                                                                            |     |
| Milestones                   | िहें No entries 🔻                                                                       |     |
| Grade of<br>completion       | No entries 🔻                                                                            |     |

Tip: For more on this subject see chapter administering projects and in the tutorial 4.04.1 Creating a project manually using project planning.

When selecting the option project template, a new dialog appears ...

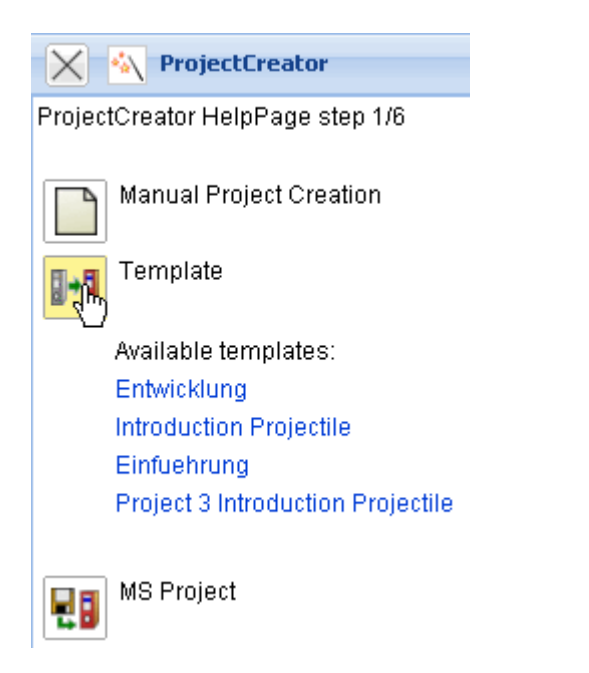

... with various selections for the Projectile Project template.

update: 2019/10/25 en:handbuch:kapitel\_3:3.02.3\_standard-arbeitsbereich https://infodesire.net/dokuwiki/doku.php?id=en:handbuch:kapitel\_3:3.02.3\_standard-arbeitsbereich&rev=1259658679 14:09

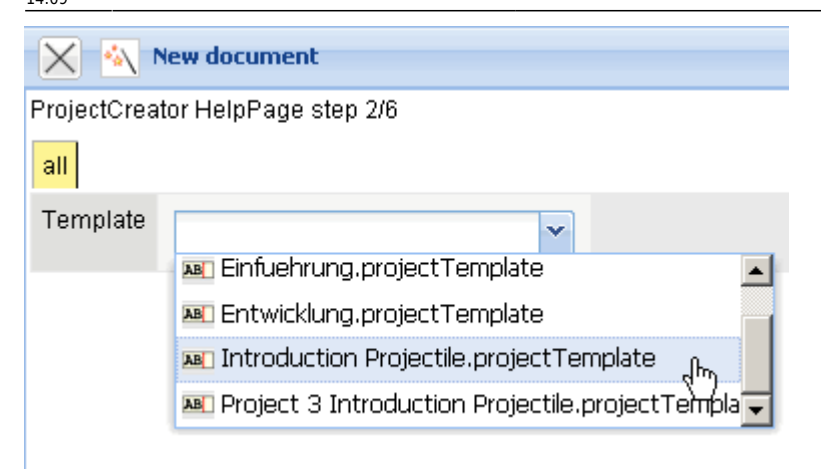

**Tip:** For more on this subject see chapter Project Templates and the tutorial 4.04.2 Creating a Project using Templates.

When using the option project import (additional charge) a new dialog appears:

| Y ProjectCreator                  |
|-----------------------------------|
| ProjectCreator HelpPage step 1/6  |
| Manual Dusingt Outputient         |
| Manual Project Creation           |
| Template                          |
|                                   |
| Available templates:              |
| Entwicklung                       |
| Introduction Projectile           |
| Einfuehrung                       |
| Project 3 Introduction Projectile |
|                                   |
| MS Project                        |
|                                   |

Here project plans from MS Project can be imported as a csv file.

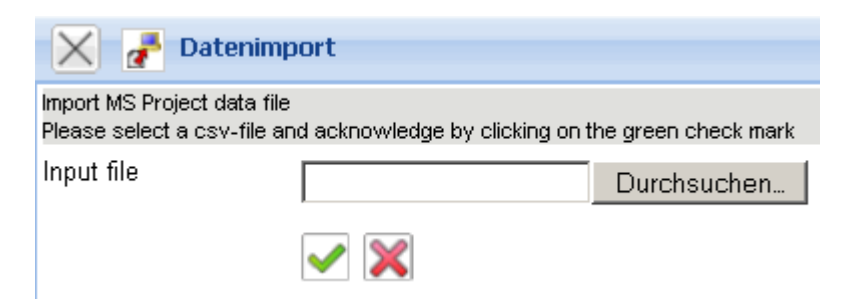

Tip: For more on this subject see chapter 4.2.09 Projektimport mit MS Project.

## **Creating Charts**

With the functionality **Create**, charts can be generated. The standard version includes the assessment chart, Gantt chart, contact chart, employee chart and the project chart. The access permission system defines the availability of the charts.

After selecting a chart (here, earned value) ...

| Ch | arting      |                             |
|----|-------------|-----------------------------|
|    | EarnedValue | <b>~</b> 🦗                  |
|    |             | Confirm value in this field |

... the appropriate document for the chart is opened:

| 🗙 🔒 Earned                                        | -value chart                                                                          |
|---------------------------------------------------|---------------------------------------------------------------------------------------|
|                                                   | bocument • Edit • View •                                                              |
| InputData Parar                                   | neters Format Results                                                                 |
| 1. Name: <i>If you wo</i>                         | ould like to save a chart please enter a description                                  |
| Name                                              | 13                                                                                    |
| Description                                       | EarnedValue                                                                           |
| Chart                                             | Earned-Value-Analysis 💉 📀                                                             |
| Report Selection                                  |                                                                                       |
| 2. Input data: <i>To g.</i><br>please use the sea | ather all the documents relevant for the chart<br>arch engine (if need be repeatedly) |
| Search                                            |                                                                                       |
| Search word                                       | Category                                                                              |
| Search word                                       |                                                                                       |
| Input data                                        |                                                                                       |
| No entries 🔻                                      | ]                                                                                     |
|                                                   |                                                                                       |
| 3. Main paramete                                  | rs: Please select parameters:                                                         |
| Chart period                                      | ~                                                                                     |
| Start                                             |                                                                                       |
| End                                               |                                                                                       |

**Tip:** For more on this subject see chapter 4.5 Auswertungssystem.

## **Tracking and Recording**

In **"TimeTracker"**, time and/or performance can be entered and recorded for the current date or any time period. After activating the appropriate action ...

| Tracking      |   |             |
|---------------|---|-------------|
| TimeTracker   |   |             |
| Selected days | ~ | TimeTracker |
| 11.11.2009    |   |             |
| 11.11.2009    |   |             |
| <b>v</b>      |   | • 🕀         |

... TimeTracker opens at the selected date.

| 🗙 🔯 Tim             | eTracker Conner Jane       | 2                          |                                       |                       |                     |                  |                         |                       |   |
|---------------------|----------------------------|----------------------------|---------------------------------------|-----------------------|---------------------|------------------|-------------------------|-----------------------|---|
| ₩ネł                 | k 드 놔 🏜 🗋 C                | 2                          |                                       | <ul> <li>Ø</li> </ul> | 🗖 Start time ti     | racker on log    | in                      |                       |   |
| 11.11.2009          |                            |                            | •                                     | <b>v</b> Q            |                     | •                |                         | <b>~</b>              | 2 |
| From T              | "o Time Jo                 | do                         |                                       | <b>T</b>              | Cost unit           |                  | Note                    | э                     |   |
| 🔖 We                | ednesday, 11.11.2009       |                            |                                       |                       |                     |                  |                         |                       |   |
| $\Sigma^{0:00 h}$   | 0:00 h                     |                            |                                       |                       |                     |                  |                         |                       |   |
| *                   | = h                        |                            |                                       | ~                     |                     |                  | <b>~</b> Q              |                       |   |
| *                   | = h                        |                            |                                       | ~                     |                     |                  | <b>~</b> Q              |                       |   |
| *                   | = h                        |                            |                                       | ~                     |                     |                  | • 9                     |                       |   |
| *                   | = h                        |                            |                                       | *                     |                     |                  | <b>~</b> Q              |                       |   |
| *                   | = h                        |                            |                                       | *                     |                     |                  | <b>~</b> Q              |                       |   |
| -+                  |                            |                            |                                       |                       |                     |                  |                         |                       |   |
| ⊜ Process<br>number | 😔 Job                      | Project                    | ⊖ Customer                            | 🔶 Due<br>time         | ⊖ Estimated<br>time | ⊜ Actual<br>time | $\Leftrightarrow$ State | Time to<br>completion |   |
| 3.1-1               | Introduction<br>Projectile | Introduction<br>Accounting | TLC Telecommunications<br>Corporation | 01.10.2009            | 0,00 h              | 7,50 h           | %                       | h                     |   |
| 3-4                 | Project<br>Management      | Introduction<br>Projectile | TLC Telecommunications<br>Corporation | 30.10.2009            | 30,00 h             | 20,00 h          | %                       | h                     |   |
| <b>3</b> -6         | Customizing                | Introduction<br>Proiectile | TLC Telecommunications<br>Corporation | 30.10.2009            | 9 20,00 h           | 16,50 h          | %                       | h                     |   |

**Tip:** For more on this subject see chapter 4.3.1 TimeTracker.

... Continued

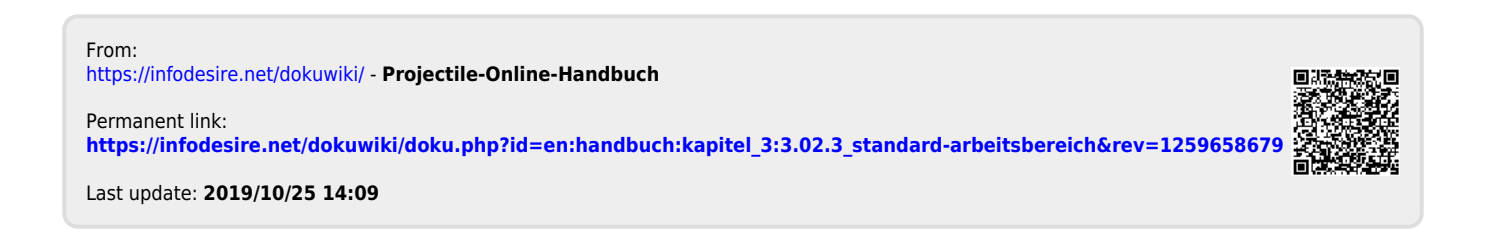